# Handbook – All Inbound

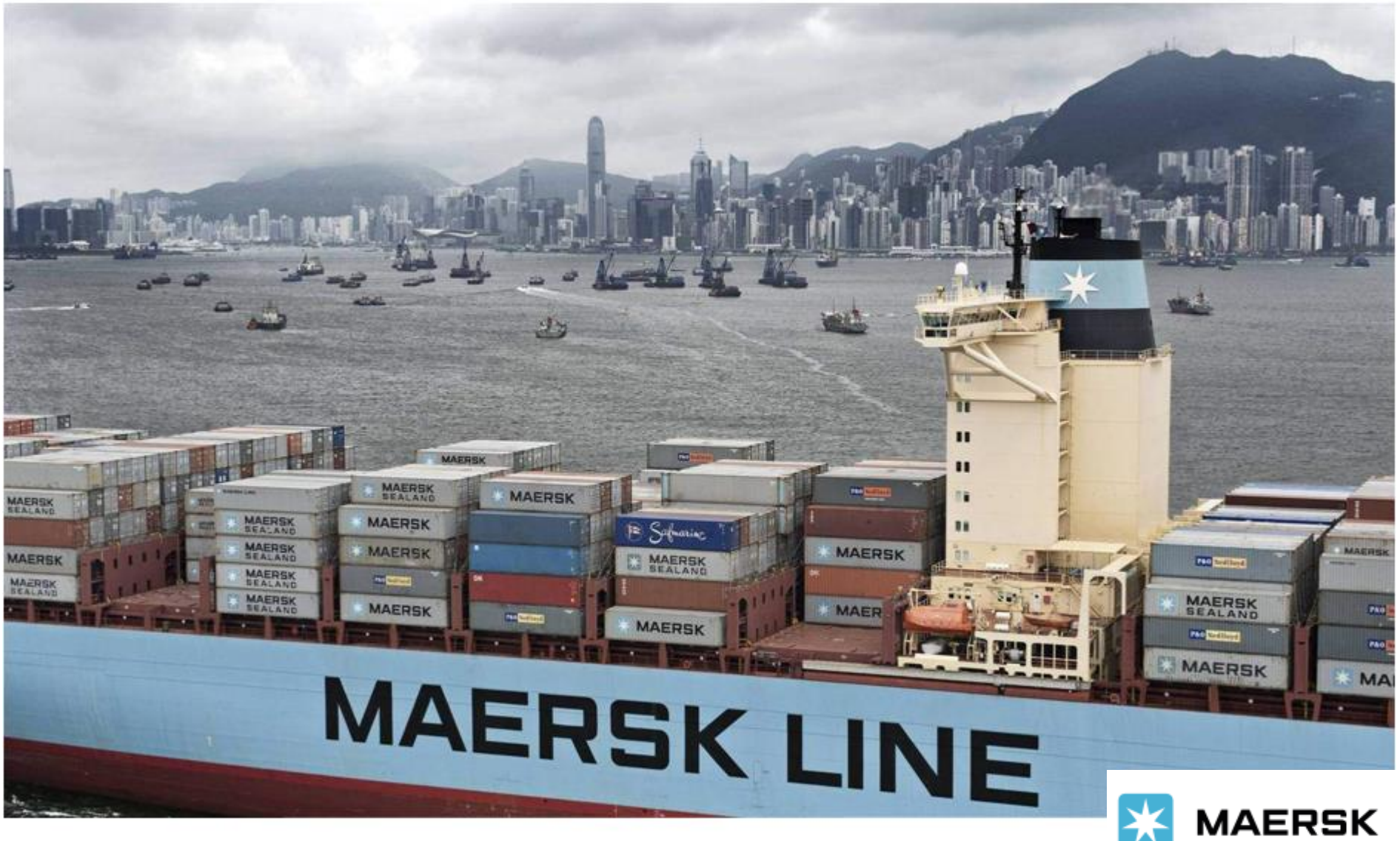

Updated on June 2022

# 进口概览-用户指南

1. 登陆 www.maersk.com 后, 在菜单栏"管理"-"货物概览-进口" 或者直接点左边菜单栏"进口概述"

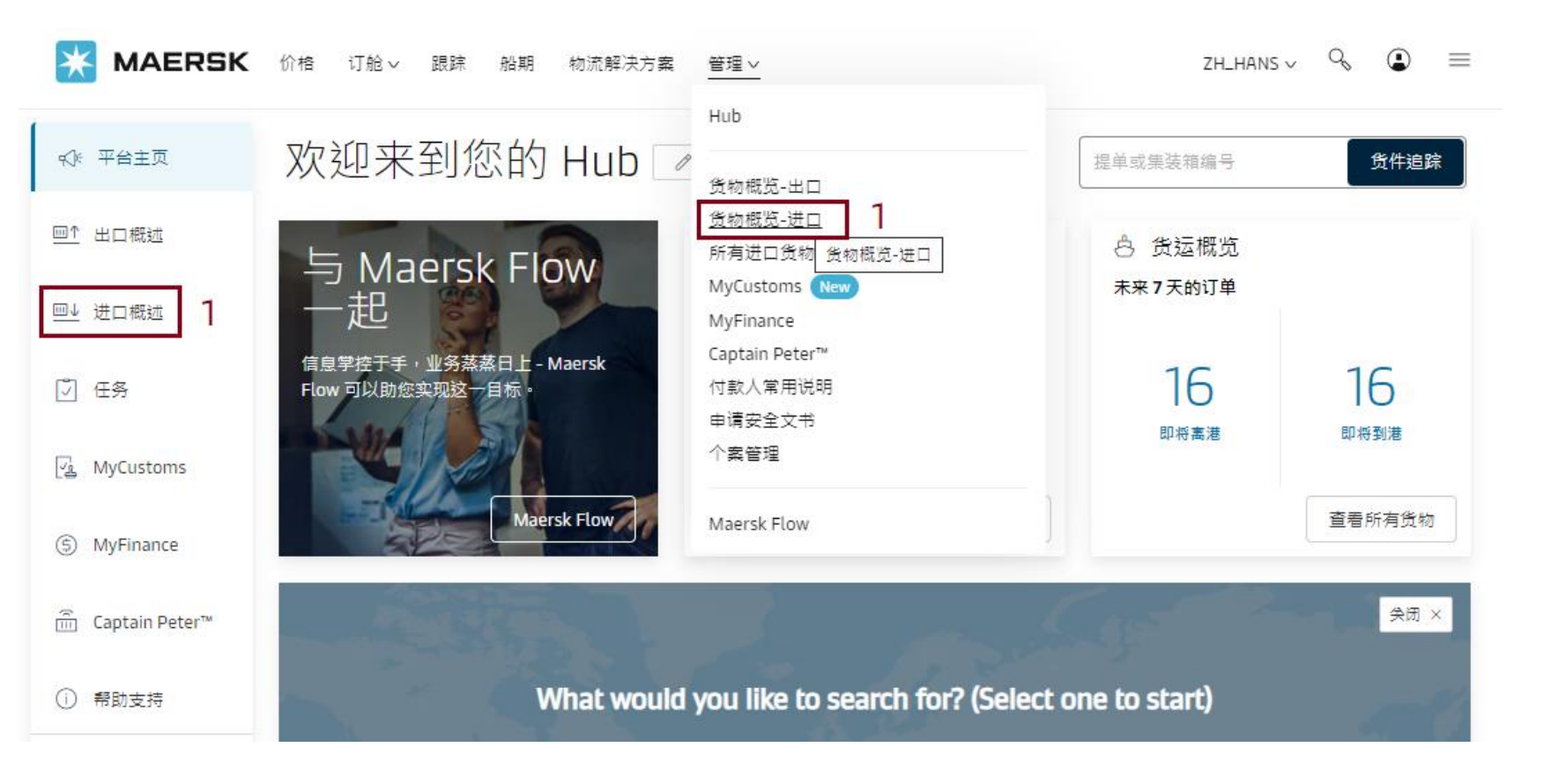

### 起运港制单完成并且上船的单,在到港后30天内还没有放货的单会出现在此界面 注意:只有提单收货人或提货公司才有权限查看 1.可以设置条件 2.如果直接查一票,请输入订舱号,提单号,或柜号。

### Import Shipment Overview

全部 预计到港时间变更 讲口洁关 订舱号码,提单号码,箱号, 隐藏高级选项 1 至 船名 My Role 从 \* ☑ 所有港口 ☑ 所有港口 ☑ 所有船名 ☑ 所有货物联络方(Parties) CAP SAN SOUNIO 🗆 🖿 Chile 🗆 🎆 Australia Booked By 🗆 🔚 Chile, Arica CSAV TRAIGUEN 🗆 🌃 Australia, VI, Melbourne Transport Document Receiver • -Ŧ 🗆 📟 China 🗆 📟 China MACAO Invoice Party 预计离港时间 预计抵达时间 View by type: Time interval: 过去三个月 上个月 过去7天 | 接下来7天内 下个月 接下来三个月 箱号 提单号码 从(城市,国家/地区) 到 (城市, 国家/地区) 船名 HAS 688 💶 Barbera del Valles, ES Ningbo, 33, CN MSC FEBE 船旗 PA. 建立: 2019 Copper, copper articles, ... On Feb 26 出发地 Barcelona, ES On Apr 23 目的地 Ningbo, 33, CN in1x 20ft Drv MR MSC FEBE Barbera del Valles, ES Ningbo, 33, CN 船旗: PA, 建立: 2019 Copper, copper articles, ... On Feb 26 出发地 Barcelona, ES On Apr 23 目的地 Ningbo, 33, CN in1× 20ft Dry MSC FEBE MR 688 E Barbera del Valles, ES Ningbo, 33, CN 船峰 PA 建立: 2019 Copper, copper articles, ... On Feb 26 出发地 Barcelona, ES On Apr 23 目的地 Ningbo, 33, CN in1× 20ft Dry MR 688 Mingbo, 33, CN MSC FEBE E Barbera del Valles, ES Copper, copper articles, .. On Feb 26 出发地 Barcelona, ES On Apr 23 目的地 Ningbo, 33, CN 船旗 PA,建立:2019 in1× 20ft Drv MS 1688 E Barbera del Valles, ES 📕 Ningbo, 33, CN MSC FEBE Copper, copper articles, . On Feb 26 出发地 Barcelona, ES On Apr 23 目的地 Ningbo, 33, CN 船旗: PA, 建立: 2019 in1× 20ft Dry

2

## 3. 点击想要查询的提单号 可以看到改单目前的动态,最新的ETA

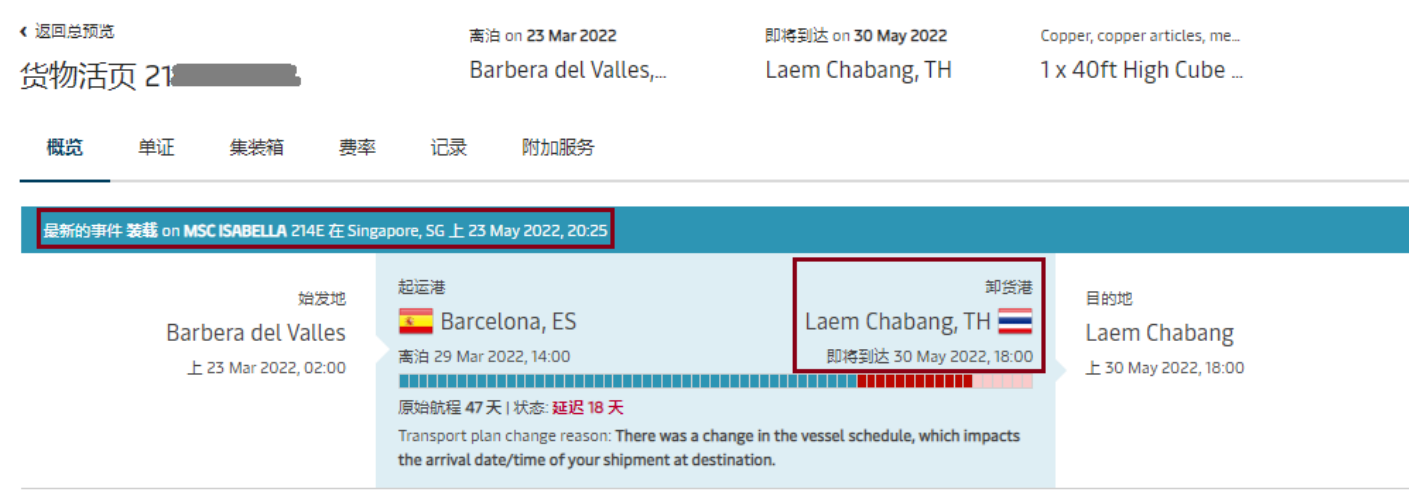

#### 🗵 查看详细运输信息

所有所给的日期/时间都是预计的,可能在未被通知的情况下变更.

| 订舱号码 21               | <b>.</b>                                                                                                    | E   |
|-----------------------|----------------------------------------------------------------------------------------------------|-----|
| Booking Date          | 04 Mar 2022 20:24 (local time) by Susana Mengual                                                                |     |
| 合约号                   | 待定                                                                                                    |     |
| 运费起算日                 | 04 Mar 2022                                                                                                    |     |
| Cargo loaded on board | 26 Mar 2022 16:27 (local time) at BEST Terminal Catalunya                                                       |     |
| Product Type          | Maersk Spot Rollable                                                                                            |     |
| 运输模式                  | 承运人拖运(SD) - 货主拖运(CY)                                                                                            | 0   |
| Quote Reference       | Q_33V:1;                                                                                                    |     |
| SSIB Reference Number | 4eganalaan ahaan ahaan ahaan ahaan ahaan ahaan ahaan ahaan ahaan ahaan ahaan ahaan ahaan ahaan ahaan ahaan ahaa | - 1 |
|                       |                                                                                                    |     |

#### Booking actions

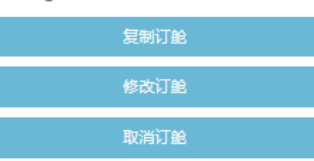

#### Other actions

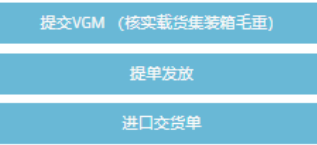

#### Your export tasks

22 Mar 2022 08:00 Verified Gross Mass () ✓ 22 Mar 2022 08:00 Shipping instruction () ✓

Waybill 21

运输文件被建立 on 17 May 2022 23:11 (local time)

查看海运单

#### **Classification:** Public

## 4. 点击单证,可以查看单证的动态

| < <sup>返回总预览</sup><br>货物活页 21                     | 离泊 on <b>23 Mar 2022</b><br>Barbera del Valles, | 即将到达 on <b>30 May 2022</b><br>Laem Chabang, TH | Copper, copper articles, me<br>1 x 40ft High Cube |
|---------------------------------------------------|-------------------------------------------------|------------------------------------------------|---------------------------------------------------|
| 概览 单证 集装箱 费率                                      | 记录 附加服务                                         |                                                |                                                   |
| 单证明细 21                                           |                                                 |                                                |                                                   |
| 文件名                                               | 创建日期                                            | 状态                                             |                                                   |
| Booking Confirmation                              | 15 Mar 2022 00:10 (local time)                  | Booking confirmation available for 2           |                                                   |
| Equipment release order ①                         | 11 Mar 2022 13:15 (local time)                  | Equipment release order available fo           | r 21                                              |
| 提单样本                                              | 17 May 2022 23:11 (local time)                  | 已确认 on 17 May 2022 23:11 (local tir            | me)                                               |
| 查看海运单                                             | 17 May 2022 23:11 (local time)                  | 运输文件被建立                                        |                                                   |
|                                                   |                                                 | 更改提单                                           | 的情况下变更.                                           |
| 查看提单副本 ③                                          | 17 May 2022 23:11 (local time)                  |                                                |                                                   |
| Haulage, Export Load E <b>consta</b><br>Reference |                                                 |                                                |                                                   |
| Carrier Seal B                                    |                                                 |                                                |                                                   |
|                                                   |                                                 |                                                |                                                   |
| 自动出口系统(AES)编号                                     |                                                 |                                                |                                                   |
| 您在此阶段不允许增加/编辑AES参考号                               |                                                 |                                                |                                                   |
| 账单                                                |                                                 |                                                |                                                   |
| 请前往 MyFinance宣看账单信息                               |                                                 |                                                |                                                   |
|                                                   |                                                 |                                                |                                                   |
| 22 Mar 2022 08:00 Shipping instruction 🛈 🗸        |                                                 |                                                |                                                   |
|                                                   |                                                 |                                                |                                                   |
| Waybill 21                                        |                                                 |                                                |                                                   |
| 运输文件被建立 on 17 May 2022 23:11 (local time)         |                                                 |                                                |                                                   |
| 查看海运单                                             |                                                 |                                                |                                                   |
|                                                   |                                                 |                                                |                                                   |

## 点击**集装箱,可以看到该票集装箱的动态**

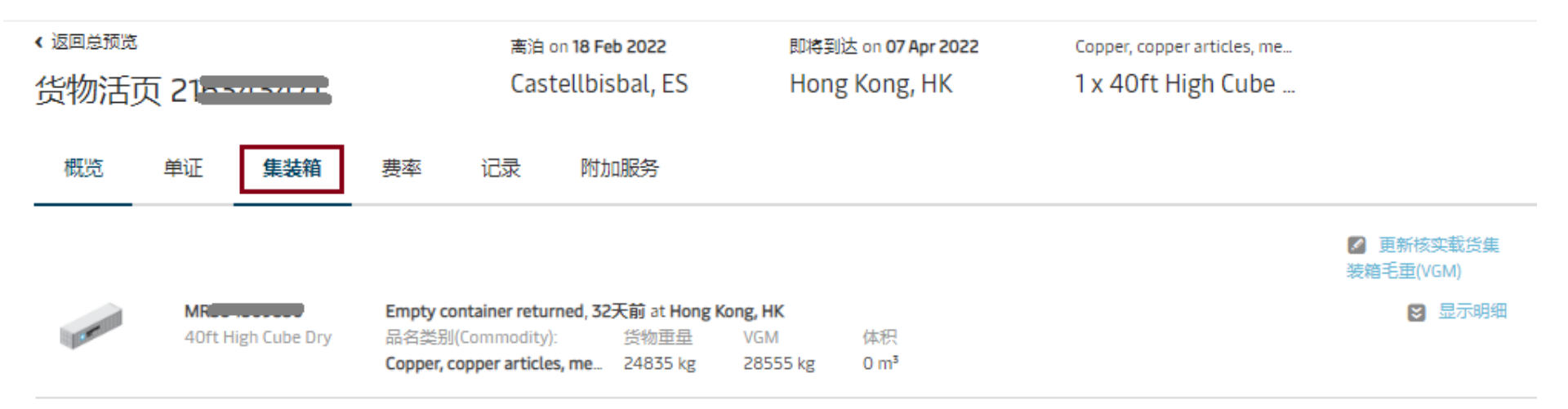

检索货物活页 24 May 2022 15:32:07 (local time) 检索更新信息

## 点击费率,可以看到该票费率明细

| < 返回总预览 |    |     | 离泊 on 18 Feb 2022 |    | 即将到达 on <b>07 Apr 2022</b> | Copper, copper articles, me |  |
|---------|----|-----|-------------------|----|----------------------------|-----------------------------|--|
| 货物活页 21 |    |     | Castellbisbal, ES |    | Hong Kong, HK              | 1 x 40ft High Cube          |  |
| 概览      | 单证 | 集装箱 | 费率                | 记录 | 附加服务                       |                             |  |

| 起运地                                    | 付款方式    | 付款方                            | 运价 |
|----------------------------------------|---------|--------------------------------|----|
| Documentation Fee- Origin              | PREPAID | LOGISBER FORWARDING, SL        |    |
| Freetime Extension 7 days              | PREPAID | LOGISBER FORWARDING, SL        |    |
| Inland Haulage-Export                  | PREPAID | LOGISBER FORWARDING, SL        |    |
| Port Additionals / Port Dues - Export  | PREPAID | LOGISBER FORWARDING, SL        |    |
| Terminal Handling Service- Origin      | PREPAID | LOGISBER FORWARDING, SL        |    |
| Verified Gross Mass Charge             | PREPAID | LOGISBER FORWARDING, SL        |    |
| 运费                                     | 付款方式    | 付款方                            | 运价 |
| Basic Ocean Freight                    | PREPAID | LOGISBER FORWARDING, SL        |    |
| Environmental Fuel Fee                 | PREPAID | LOGISBER FORWARDING, SL        |    |
| 目的地                                    | 付款方式    | 付款方                            | 运价 |
| Documentation Fee- Destination         | COLLECT | NEW POINT RESOURCES<br>LIMITED |    |
| Terminal Handling Service- Destination | COLLECT | NEW POINT RESOURCES            |    |

You can request for changes in pricing details with respect to export or import using this action

Dear customer, please note that a change of payer, or payment terms, could lead to an administrative charge if you haven't provided the right information while submitting the shipping instruction. In case you believe the charge should not be applied, please let us know why under: 'Request Change Details'.

Submit Payer Standing Instruction to facilitate application of payer for future shipment

#### Classification: Public